## Passwort vergessen?

Liebe Schülerinnen und Schüler der BvA,

wenn ihr Euer Passwort (sowohl für Euren PC/Office365 Account als auch für WebUntis) vergessen habt gibt es folgende Möglichkeiten an ein neues Passwort zu gelangen:

 Ihr denkt Euch ein neues Passwort aus und gebt dies Euren Klassenlehrern (in der SII den Beratungslehrern). Diese leiten die Änderungswünsche dann per Teams an die zuständige Person aus unserem Team weiter und das Passwort wird entsprechend geändert. Beachtet dabei die grundsätzlichen Anforderungen für ein gültiges Passwort.

Eine Beschreibung ist auch hier zu finden:

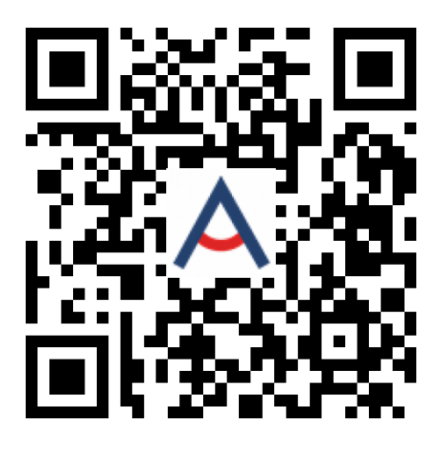

2. Ihr setzt Euer Passwort selbst zurück! Dies funktioniert nur, wenn ihr Euren Office365 Account richtig eingerichtet habt.

Hier noch mal der Link zur Beschreibung:

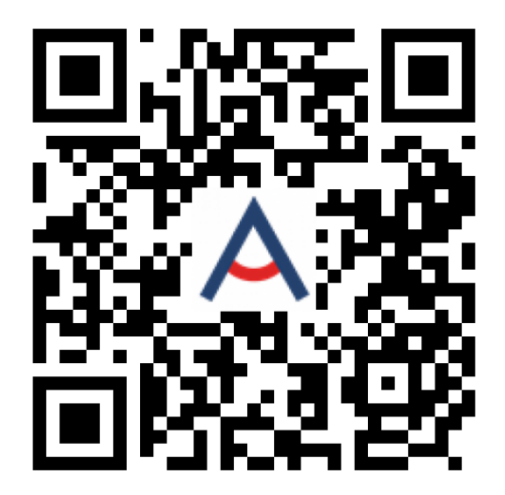

Ihr kennt Euer Passwort noch, wollt es aber ändern:

Einfach am PC anmelden, danach noch einmal **Strg+Alt+Entf** drücken und in dem dann erscheinenden Dialog "Kennwort ändern" auswählen.

3. Für **Webuntis** müsst ihr über das Internet die Option "Passwort vergessen?" auswählen. Auch hier muss natürlich vorher in Eurem Zugang eine gültige Mailadresse hinterlegt worden sein.

## Achtet also bitte darauf das ihr in beiden Systemen die entsprechenden Kontaktdaten zum Passwortreset eingetragen habt!

Bei allen Varianten sind natürlich die Bedingungen für ein gültiges Passwort (s.o.) einzuhalten.

Hier bei uns direkt gibt es keine neuen Passwörter !!